# Enrollment - Contracted Hours -Excel

Last Modified on 04/03/2019 2:21 pm EDT

#### **Report Description**

The Contracted Hours report displays scheduled hours for sponsored and nonsponsored students.

#### **Report Conditions**

• No date entered will pull the current month

#### Sample Report

Click the report name to view a sample: Contracted Hours - Excel.xlsx 🗞

## Accessing the Report

1. From the Reports menu, click Room/Program

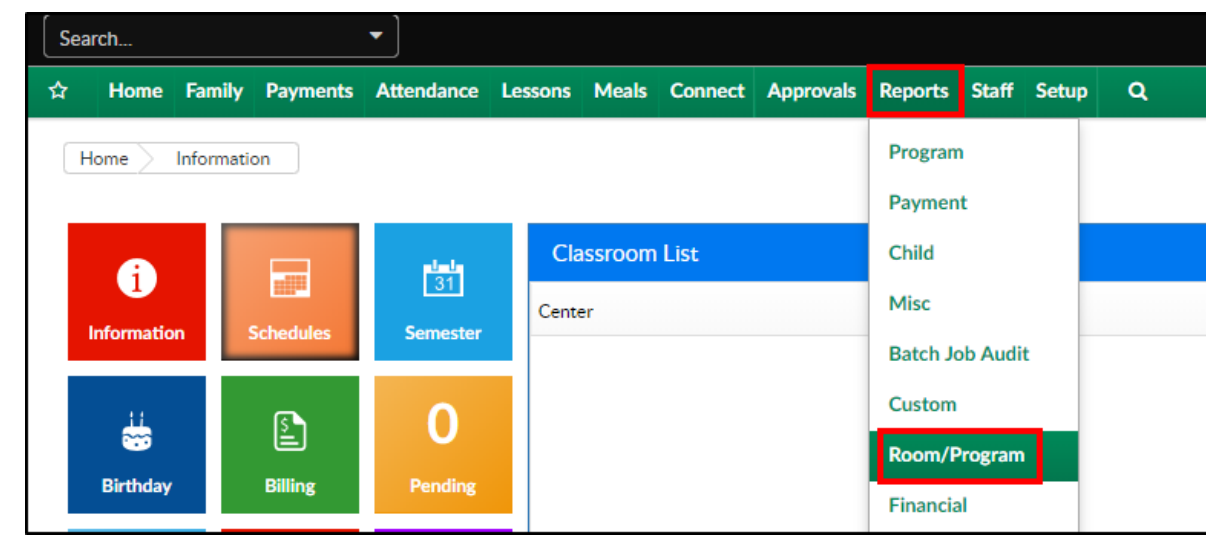

2. From the Report Category drop-down, select Enrollment

| Repor | rt Category |   |
|-------|-------------|---|
| 205   | Enrollment  | - |

3. Choose Contracted Hours - Excel from the Report drop-down

| Report |                          |   |  |
|--------|--------------------------|---|--|
| ۲      | Contracted Hours - Excel | - |  |

4. Use additional search criteria as needed

| ransactional- CENTER 1 | T                       |  |  |  |
|------------------------|-------------------------|--|--|--|
| From Date              |                         |  |  |  |
|                        |                         |  |  |  |
|                        | 2                       |  |  |  |
|                        | 🕒 Create Report         |  |  |  |
| T                      | Transactional- CENTER 1 |  |  |  |

- Center select a center or leave blank to view all centers
- From Date choose a from date, if applicable. If no date is chosen, it will pull the current month
- 5. Click Create Report
- 6. The report will download in Excel format

### **Report Fields**

- Certified Students (sponsored)
  - Center
  - Child's Name
  - Parent's Name
  - Monday-Friday start and end times
- Non-Certified Students (non-sponsored)
  - Center
  - Child's Name
  - Parent's Name
  - Monday-Friday start and end times
  - School day hours
  - Non-school day hours
  - Days by category
  - Co-Pay rate
  - Monthly co-pay

#### • Partial Month

- Center
- Child's Name
- Parent's Name
- Monday-Friday start and end times
- School day hours
- Non-school day hours
- Days by category
- Co-Pay rate
- Monthly co-pay
- Summary
  - Certified Students
  - Certified Students Partial Month
  - Total Certified
  - Non-Certified Students
  - Non-Certified Students Partial Month
  - Total Non-Certified